## Mapping SLOs to PLOs

Courses are tied to Programs during program creation/revision, not course revision. Therefore, mapping the SLOs that support a program is done through the "Program" screen. A least one SLO for every course in a program must be mapped to a Program Learning Outcome.

| Contra C | osta     |                                                   |        |           | rwatkins@cont | racostaledu  | ¢    |
|----------|----------|---------------------------------------------------|--------|-----------|---------------|--------------|------|
| C.       | Curric   | NET Curriculum App<br>Course                      | rovals | Create F  | Proposal Se   | arch WorldWi | de 🖁 |
| Cour     | ses      | My Course Program                                 | Active | ▼ Title / | Course #      | Search       | •    |
| Subject  | Course # | Title                                             |        | Status    | Created On    | Reports      |      |
| AFRAM    | 100      | AFRAM 100 - Topics in African American Studies    |        | O Active  | 12/18/2014    |              | ^    |
| AFRAM    | 110      | AFRAM 110 - Introduction to African American Stud | ies    | ⊘ Active  | 12/18/2014    |              |      |
| AFRAM    | 120      | AFRAM 120 - Black Experience Through Film         |        | Ø Active  | 12/18/2014    |              |      |
| ANTHR    | 125      | ANTHR 125 - Introduction to Archaeology           |        | Ø Active  | 12/18/2014    |              |      |
| ANTHR    | 130      | ANTHR 130 - Cultural Anthropology                 |        | ⊘ Active  | 12/18/2014    |              |      |
| ANTHR    | 140      | ANTHR 140 - Introduction to Physical Anthropology |        | ⊘ Active  | 12/18/2014    |              |      |
| ANTHR    | 150      | ANTHR 150 - Magic, Witchcraft and Religion        |        | ⊘ Active  | 12/18/2014    |              |      |
| ART      | 100      | ART 100 - Topics in Art                           |        | ⊘ Active  | 12/18/2014    |              |      |
| ART      | 118      | ART 118 - Multi-Cultural Survey of American Art   |        | ⊘ Active  | 12/18/2014    |              |      |
| ART      | 146      | ART 146 - Ceramics: Beginning II                  |        | ⊘ Active  | 12/18/2014    |              |      |
| ART      | 175      | ART 175 - Drawing and Composition: Beginning II   |        | ⊘ Active  | 12/18/2014    |              |      |
| ART      | 240      | ART 240 - Sculpture: Intermediate I               |        | ⊘ Active  | 12/18/2014    |              |      |
| ART      | 241      | ART 2/11 - Sculature: Intermediate.II             |        | ⊘ Active  | 12/18/2014    |              | ~    |

Step 1: From the "Courses" screen, click on the "Curriculum" button and select "Program".

| and the material electronics  |                                                    | No. Mark M.                    | The second second second second second second second second second second second second second second second s | cleated on | Reports |
|-------------------------------|----------------------------------------------------|--------------------------------|----------------------------------------------------------------------------------------------------|------------|---------|
| omputer & Related Electronics | Computer Information Systems: Computer Operations  | Associate in<br>Science Degree | Ø Active                                                                                                    | 12/18/2014 |         |
| omputer & Related Electronics | Computer Information Systems: Computer Programming | Associate in<br>Science Degree | Ø Active                                                                                                    | 12/18/2014 |         |
| omputer & Related Electronics | Computer Information Systems: Computer Operations  | 18 to Fewer Than<br>30 Units   | Ø Active                                                                                                    | 12/18/2014 |         |
| omputer & Related Electronics | Computer Information Systems: Computer Programming | 18 to Fewer Than<br>30 Units   | Ø Active                                                                                                    | 12/18/2014 |         |
|                               |                                                    | 50 01115                       |                                                                                                    |            |         |

**Step 2:** In the "Programs" screen, check the programs that you have available. Notice that certificates do not say "certificate" but the number of units. In the "Proposal" screen, the programs will be listed in alphabetical order of Title then Degree Type. The certificates will be listed first. Click on "Create Proposal".

| Contra Costa                                                                                   |                                                              | rwatkins@contracosta.edu 🌼                                       |
|------------------------------------------------------------------------------------------------|--------------------------------------------------------------|------------------------------------------------------------------|
|                                                                                                | Curriculum Approvals                                         | Create Proposal Search WorldWide                                 |
| Create Proposal                                                                                |                                                              |                                                                  |
| This page allows you to create a new draft propo                                               | sal. While in draft state, the proposal is only available to | you and any co-contributors you add.                             |
| Once all required fields are complete, the propo<br>only allowed when requested by a reviewer. | al can be submitted for review. A proposal can be delete     | d prior to launch. While under review, changes to a proposal are |
| To create a proposal, follow the steps below.                                                  |                                                              |                                                                  |
| 1. Select Proposal Type                                                                        | Proposal Type                                                |                                                                  |
|                                                                                                | Select a p posal type                                        | · · · · · · · · · · · · · · · · · · ·                            |
| 3. Review and Submit                                                                           | $\bigcirc$                                                   |                                                                  |
|                                                                                                |                                                              |                                                                  |
|                                                                                                |                                                              |                                                                  |
|                                                                                                |                                                              |                                                                  |
|                                                                                                | L                                                            | Previous Next Create Proposal                                    |
|                                                                                                |                                                              |                                                                  |
|                                                                                                |                                                              |                                                                  |
|                                                                                                |                                                              |                                                                  |
|                                                                                                |                                                              |                                                                  |

**Step 3:** In the "Create Proposal" screen, Under the "Proposal Type", click on "Select a proposal type".

| reate Proposal                                                                              |                                                               |                                                                 |
|---------------------------------------------------------------------------------------------|---------------------------------------------------------------|-----------------------------------------------------------------|
| is page allows you to create a new draft prop                                               | osal. While in draft state, the proposal is only available to | you and any co-contributors you add.                            |
| ice all required fields are complete, the propo<br>Iv allowed when requested by a reviewer. | sal can be submitted for review. A proposal can be delete     | ed prior to launch. While under review, changes to a proposal a |
| create a proposal, follow the steps below.                                                  |                                                               |                                                                 |
|                                                                                             |                                                               |                                                                 |
| 1. Select Proposal Type                                                                     | Proposal Type                                                 |                                                                 |
|                                                                                             | Select a proposal type                                        | · · · · · · · · · · · · · · · · · · ·                           |
|                                                                                             | New Course                                                    |                                                                 |
|                                                                                             | Program                                                       | ^                                                               |
|                                                                                             | New Program                                                   |                                                                 |
|                                                                                             | Program Deletion                                              |                                                                 |
|                                                                                             | Program Revision                                              |                                                                 |
|                                                                                             | Module                                                        | ~                                                               |
|                                                                                             |                                                               | Previous Next Create Proposal                                   |

**Step 4:** Under the "Proposal Type", select "Program Outcome Mapping Revision" from the "Program" group.

| Contra Costa                                                                                   |                                                                 | rwatkins@contracosta.edu 🌣                                     |
|------------------------------------------------------------------------------------------------|-----------------------------------------------------------------|----------------------------------------------------------------|
|                                                                                                | Curriculum Approvals                                            | Create Proposal Search WorldWide                               |
| Create Proposal                                                                                |                                                                 |                                                                |
| This page allows you to create a new draft propo                                               | sal. While in draft state, the proposal is only available to ye | ou and any co-contributors you add.                            |
| Once all required fields are complete, the propo<br>only allowed when requested by a reviewer. | al can be submitted for review. A proposal can be deleted       | prior to launch. While under review, changes to a proposal are |
| To create a proposal, follow the steps below.                                                  |                                                                 |                                                                |
|                                                                                                |                                                                 |                                                                |
| 1. Select Proposal Type                                                                        | Proposal Type                                                   |                                                                |
| 2. Complete Minimum Requirements                                                               | Program Outcome Mapping Revision                                | Ť                                                              |
| 2. Desnage and Colorwit                                                                        |                                                                 |                                                                |
| COLUME ALCONTRACTOR AND ALCON                                                                  |                                                                 |                                                                |
|                                                                                                |                                                                 |                                                                |
|                                                                                                |                                                                 |                                                                |
|                                                                                                |                                                                 |                                                                |
|                                                                                                |                                                                 |                                                                |
|                                                                                                |                                                                 | Previous Proposal                                              |
|                                                                                                |                                                                 | $\bigcirc$                                                     |
|                                                                                                |                                                                 |                                                                |
|                                                                                                |                                                                 |                                                                |

Step 5: Click on "Next".

| META                                                                                       |                                                                   | Greate HopOsal                          | Jean Hona Wide       |
|--------------------------------------------------------------------------------------------|-------------------------------------------------------------------|-----------------------------------------|----------------------|
| and Descent                                                                                |                                                                   | - N/ N*                                 |                      |
| eate Proposal<br>s page allows you to create a new draft prop                              | oosal. While in draft state, the proposal is only available to vo | u and any co-contributors you add.      |                      |
|                                                                                            |                                                                   |                                         |                      |
| ce all required fields are complete, the prop<br>only allowed when requested by a reviewer | osal can be submitted for review. A proposal can be deleted p     | prior to launch. While under review, cl | nanges to a proposai |
| create a proposal, follow the steps below.                                                 |                                                                   |                                         |                      |
|                                                                                            |                                                                   |                                         |                      |
|                                                                                            | Minimum Requirements                                              |                                         |                      |
|                                                                                            | Enter search criteria and press Search. Select a propos           | al to modify from the search results.   |                      |
| 2. Complete Minimum Requirements                                                           | Division*                                                         | 19<br>1                                 |                      |
|                                                                                            | ſm                                                                | ]                                       |                      |
|                                                                                            | Department*                                                       | 1                                       |                      |
|                                                                                            |                                                                   |                                         |                      |
|                                                                                            | Program litie*                                                    |                                         |                      |
|                                                                                            | Control                                                           |                                         |                      |
|                                                                                            | Gealar                                                            |                                         |                      |
|                                                                                            | Program Search Results                                            |                                         |                      |
|                                                                                            |                                                                   |                                         |                      |
|                                                                                            |                                                                   |                                         |                      |
|                                                                                            |                                                                   |                                         |                      |

**Step 6:** Under "Minimum Requirements", click on "Division\*".

| Contra Costa                                                                                                    |                                                                                                    | rwatkins@contracosta.edu 🔅                                                                                    |
|----------------------------------------------------------------------------------------------------|----------------------------------------------------------------------------------------------------|----------------------------------------------------------------------------------------------------|
|                                                                                                    | Curriculum Approvals                                                                                              | Create Proposal Search WorldWide                                                                              |
| Create Proposal<br>This page allows you to create a new draft propo<br>Once all required fields are complete, the propos<br>are only allowed when requested by a reviewer.<br>To create a proposal, follow the steps below. | sal. While in draft state, the proposal is only available<br>al can be submitted for review. A proposal can be de | e to you and any co-contributors you add.<br>Heted prior to launch. While under review, changes to a proposal |
| 1. Select Proposal Type 2. Complete Minimum Requirements 3. Review and Subme                                                                                                    | Minimum Requirements<br>Enter search criteria and press Search. Select a p<br>Division*                           | roposal to modify from the search results.                                                                    |
|                                                                                                    |                                                                                                    | Previous Next Create Proposal                                                                                 |

Step 7: Select the appropriate Division.

| CurricUNET                                                                               | Curriculum Approvals                                               | Create Proposal                         | Search WorldWide     |
|------------------------------------------------------------------------------------------|--------------------------------------------------------------------|-----------------------------------------|----------------------|
|                                                                                          |                                                                    |                                         |                      |
| reate Pronosal                                                                           |                                                                    |                                         |                      |
| s page allows you to create a new draft pro                                              | posal. While in draft state, the proposal is only available to yo  | u and any co-contributors you add.      |                      |
| es all executed fields are complete the new                                              | and one has submitted for environ. A proposed can be deleted       | nrieste launch While under minued       | langer to a proposed |
| ce all required helds are complete, the prop<br>only allowed when requested by a reviewe | iosal can be submitted for review. A proposal can be deleted<br>r. | prior to launch, while under review, ci | nanges to a proposal |
| create a proposal follow the stops balow                                                 |                                                                    |                                         |                      |
| create a proposal, tonow the steps below.                                                |                                                                    |                                         |                      |
|                                                                                          | Minimum Requirements                                               |                                         |                      |
|                                                                                          | Winning in Requirements                                            |                                         |                      |
| 2. Complete Minimum Requirements                                                         | Enter search criteria and press Search. Select a propos            | al to modify from the search results.   |                      |
|                                                                                          | NSAS Division                                                      | -                                       |                      |
|                                                                                          |                                                                    |                                         |                      |
|                                                                                          | Department                                                         | 7                                       |                      |
|                                                                                          | h                                                                  |                                         |                      |
|                                                                                          | Program little                                                     |                                         |                      |
|                                                                                          |                                                                    |                                         |                      |
|                                                                                          | Search                                                             |                                         |                      |
|                                                                                          | Program Search Results                                             |                                         |                      |
|                                                                                          |                                                                    |                                         |                      |
|                                                                                          |                                                                    |                                         |                      |
|                                                                                          |                                                                    |                                         |                      |
|                                                                                          |                                                                    |                                         |                      |

Step 8: Click on "Department".

| Contra Costa                                                                                                    |                                                                                 | rwatkins                                   | Ocontracosta.edu 🔅  |
|----------------------------------------------------------------------------------------------------|---------------------------------------------------------------------------------|--------------------------------------------|---------------------|
|                                                                                                    | Curriculum Approvals                                                            | Create Proposal                            | Search WorldWide 🛞  |
| Create Proposal<br>This page allows you to create a new draft propo                                                                                 | osal. While in draft state, the proposal is only available to y                 | you and any co-contributors you add.       | ^                   |
| Once all required fields are complete, the propo<br>are only allowed when requested by a reviewer.<br>To create a proposal, follow the steps below. | sal can be submitted for review. A proposal can be deleted                      | d prior to launch. While under review, cha | inges to a proposal |
| 1. Select Proposal Type                                                                                                    | Minimum Requirements                                                            |                                            |                     |
| 2. Complete Minimum Requirements                                                                                                    | Enter search criteria and press Search. Select a prope<br>Division*             | osal to modify from the search results.    |                     |
| 3: Review, and Submit                                                                                                    | NSAS Division Department*    Computer & Related Electronics  Program Sea  Sults |                                            |                     |
|                                                                                                    |                                                                                 | Previous Next                              | Create Proposal     |

**Step 9:** Select the appropriate Department.

|                                                                                             | 6 Contraction 0                                                 |                                        | as the target        |
|---------------------------------------------------------------------------------------------|-----------------------------------------------------------------|----------------------------------------|----------------------|
|                                                                                             | Curriculum Approvais                                            | Create Proposal                        | Search WorldWide     |
| NO.                                                                                         | N 87                                                            | 20.2                                   | N                    |
| eate Proposal                                                                               |                                                                 |                                        |                      |
| page allows you to create a new cran prop                                                   | sai, white in tractstate, the proposal is only available to you | r and any co-contributors you add.     |                      |
| e all required fields are complete, the propo<br>only allowed when requested by a reviewer. | sal can be submitted for review. A proposal can be deleted p    | rior to launch. While under review, ch | langes to a proposal |
| create a proposal follow the steps below.                                                   |                                                                 |                                        |                      |
| actica proposal, renovi are steps berowi                                                    |                                                                 |                                        |                      |
|                                                                                             | Minimum Requirements                                            |                                        |                      |
|                                                                                             | Enter search criteria and press Search. Select a proposa        | I to modify from the search results.   |                      |
| 2. Complete Minimum Requirements                                                            | Division*                                                       | 1                                      |                      |
|                                                                                             | NSAS Division                                                   |                                        |                      |
|                                                                                             | Department*                                                     | 1                                      |                      |
|                                                                                             | Computer & Related Electronics                                  |                                        |                      |
|                                                                                             | Program Title"                                                  |                                        |                      |
|                                                                                             |                                                                 |                                        |                      |
|                                                                                             | Search                                                          |                                        |                      |
|                                                                                             | Program Search Results                                          |                                        |                      |
|                                                                                             |                                                                 |                                        |                      |
|                                                                                             |                                                                 |                                        |                      |
|                                                                                             |                                                                 |                                        |                      |
|                                                                                             |                                                                 |                                        |                      |

**Step 10:** "Program Title" is a text field. It is easier to just click "Search".

| Contra Costa                                                                                       |                                                                       | rwatkins@contracosta.edu                                  |
|----------------------------------------------------------------------------------------------------|-----------------------------------------------------------------------|-----------------------------------------------------------|
|                                                                                                    | Curriculum Approvals                                                  | Create Proposal Search WorldWide                          |
| Create Proposal                                                                                    |                                                                       |                                                           |
| This page allows you to create a new draft prop                                                    | osal. While in draft state, the proposal is only available to yo      | and any co-contributors you add.                          |
| Once all required fields are complete, the propo<br>are only allowed when requested by a reviewer. | sal can be submitted for review. A proposal can be deleted p          | rior to launch. While under review, changes to a proposal |
| to create a proposal, tollow the steps below.                                                      |                                                                       |                                                           |
| 1. Select Proposal Type                                                                            | Minimum Requirements                                                  |                                                           |
| 2. Complete Minimum Requirements                                                                   | Enter search criteria and press Search. Select a propose<br>Division* | al to modify from the search results.                     |
|                                                                                                    | NSAS Division                                                         |                                                           |
|                                                                                                    | Department*                                                           | 1                                                         |
|                                                                                                    | Computer & Related Electronics                                        | ]                                                         |
|                                                                                                    | Program Title*                                                        |                                                           |
|                                                                                                    | Program th Results                                                    |                                                           |
|                                                                                                    |                                                                       |                                                           |
|                                                                                                    |                                                                       | Previous Next Create Proposal                             |

Step 11: Just click "Search".

| CurricUNET                                    | Curriculum Approvals                                                                               | Create Proposal                      | Search WorldWide     |
|-----------------------------------------------|----------------------------------------------------------------------------------------------------|--------------------------------------|----------------------|
| META                                          |                                                                                                    |                                      |                      |
| eate Proposal                                 |                                                                                                    |                                      |                      |
| page allows you to create a new draft prop    | osal. While in draft state, the proposal is only available to you a                                | and any co-contributors you add.     |                      |
| e all required fields are complete, the prope | osal can be submitted for review. A proposal can be deleted pri                                    | or to launch. While under review, ch | langes to a proposal |
| only allowed when requested by a reviewer.    |                                                                                                    |                                      |                      |
| reate a proposal, follow the steps below.     |                                                                                                    |                                      |                      |
|                                               |                                                                                                    |                                      |                      |
|                                               | Minimum Requirements                                                                               |                                      |                      |
|                                               | Enter search criteria and press Search. Select a proposal                                          | to modify from the search results.   |                      |
| 2. Complete Minimum Requirements              | Division*                                                                                          |                                      |                      |
|                                               | NSAS Division *                                                                                    |                                      |                      |
|                                               | Department*                                                                                        |                                      |                      |
|                                               | Computer & Related Electronics                                                                     |                                      |                      |
|                                               | Program Title*                                                                                     |                                      |                      |
|                                               |                                                                                                    |                                      |                      |
|                                               | Search                                                                                             |                                      |                      |
|                                               |                                                                                                    |                                      |                      |
|                                               | Business Office Technology: Administrative Assistant                                               |                                      |                      |
|                                               | Business Office Technology: Administrative Assistant<br>Business Office Technology: General Office |                                      | ^                    |
|                                               | Business Office Technology: General Office<br>Computer & Communication Technology: Network Tech    | hnology                              |                      |
|                                               | Computer and Communication Technology: Network Te                                                  | echnology                            |                      |
|                                               | Computer Information Systems Computer Operations                                                   |                                      | ×                    |
|                                               |                                                                                                    |                                      |                      |

**Step 12:** Now select the appropriate degree. *Remember:* For programs of the same name, certificates will be listed first with the degrees listed in alphabetical order. (See Step 2)

| Contra Costa                                                                                                    |                                                                                                    | rwatkir                                 | ısi@contracosta.edu 🔅 |
|----------------------------------------------------------------------------------------------------|----------------------------------------------------------------------------------------------------|-----------------------------------------|-----------------------|
|                                                                                                    | Curriculum Approvals                                                                                                    | Create Proposal                         | Search WorldWide      |
| create moposal                                                                                                    |                                                                                                    | 21.2                                    | 212                   |
| This page allows you to create a new draft prop                                                                                                    | osal. While in draft state, the proposal is only available to you                                                                                                    | u and any co-contributors you add.      |                       |
| Once all required fields are complete, the propr<br>are only allowed when requested by a reviewer<br>To create a proposal, follow the steps below. | osal can be submitted for review. A proposal can be deleted p                                                                                                    | orior to launch. While under review, cl | hanges to a proposal  |
| 1. Select Proposal Type                                                                                                    | Minimum Requirements                                                                                                    |                                         |                       |
| 2. Complete Minimum Requirements                                                                                                    | Enter search criteria and press Search. Select a proposa<br>Division*                                                                                                    | al to modify from the search results.   |                       |
|                                                                                                    | NSAS Division * Department*                                                                                                    |                                         |                       |
|                                                                                                    | Computer & Related Electronics *                                                                                                    | ]                                       |                       |
|                                                                                                    | Program Title*                                                                                                    |                                         |                       |
|                                                                                                    | Search                                                                                                    |                                         |                       |
|                                                                                                    | Program Search Results                                                                                                    |                                         |                       |
|                                                                                                    | Business Office Technology: Administrative Assistant<br>Business Office Technology: General Office<br>Business Office Technology: General Office                                                            |                                         | ^                     |
|                                                                                                    | Computer & Communication Technology: Network Te<br>Computer and Communication Technology: Network<br>Computer Information Systems: Computer Operations<br>Computer Information Systems: Computer Operations | icnnology<br>Technology<br>S<br>S       | ~                     |
|                                                                                                    |                                                                                                    |                                         |                       |
|                                                                                                    |                                                                                                    | Previous Ne tr                          | Create Proposal       |

Step 13: Click "Next".

| META                                         |                                                                               |                                        | Search Honamac          |
|----------------------------------------------|-------------------------------------------------------------------------------|----------------------------------------|-------------------------|
| Present l                                    |                                                                               | NC 8                                   |                         |
| s page allows you to create a new draft prop | oosal. While in draft state, the proposal is only available to yo             | u and any co-contributors you add.     |                         |
| re all required fields are complete the prop | nsal can be submitted for review. A proposal can be deleted                   | nrior to launch. While under review .c | hanges to a proposal an |
| y allowed when requested by a reviewer.      | our our pe submittee ter renew. A proposition pe deleted                      | professionant renew se                 | nonges to a proposal at |
| create a proposal, follow the steps below.   |                                                                               |                                        |                         |
| 1. Select Proposal Type                      | Drenegal Summery                                                              |                                        |                         |
|                                              | Proposal summary                                                              |                                        |                         |
|                                              | Please review the proposal details below. If you need<br>modify the proposal. | to make changes click on any of the    | previous steps to       |
| 2 Review and Submit                          | Program Outcome Mapping Revision                                              |                                        |                         |
|                                              | Program: Computer Information Systems: Comp                                   | outer Operations                       |                         |
|                                              | If this is correct press Create Proposal.                                     |                                        |                         |
|                                              |                                                                               |                                        |                         |
|                                              |                                                                               |                                        |                         |
|                                              |                                                                               |                                        |                         |
|                                              |                                                                               | Previous Next                          | Create Peoposal         |
|                                              |                                                                               |                                        |                         |
|                                              |                                                                               |                                        | $\bigcirc$              |

**Step 14:** Check the "Proposal Summary". You will not know if have the correct degree until you click "Create Proposal".

| Contra Costa                |                                 |                            |                            | rwatkin       | Hill contracosta.edu 🔅 |
|-----------------------------|---------------------------------|----------------------------|----------------------------|---------------|------------------------|
|                             | Curriculum                      | Approvals                  | Cr                         | eate Proposal | Search WorldWide 🕥     |
| Program Outcome             | Mapping Revision: C             | omputer Informa            | tion Systems: Con          | <b></b>       |                        |
| Status, Drait               | - Thomas I                      | Rema                       | ining Launch Requirements: | Launch        | Delete Dratt           |
| Cover                       | Cover                           |                            |                            |               | ^                      |
| Description and             | Program Title * Computer Inform | ation Systems: Computer Op | era                        |               |                        |
| Possible Careers            | Department Computer & Rela      | ited E                     |                            |               |                        |
| Need Assessment             | Award Type * L: 18 to Fewer TI  | nan 30 Units               | 1                          |               |                        |
| Staffing                    | Wission/Goals                   |                            |                            |               |                        |
|                             |                                 |                            |                            |               |                        |
| Operating Budget            |                                 |                            |                            |               |                        |
| Facilities                  |                                 |                            |                            |               |                        |
|                             |                                 |                            |                            |               |                        |
| Course Block<br>Definitions |                                 |                            |                            |               |                        |
| Program                     |                                 |                            |                            |               |                        |
| rogram                      | Rationale *                     |                            |                            |               |                        |
| Attach Files                |                                 |                            |                            |               |                        |
|                             |                                 |                            |                            |               |                        |
| Codes                       |                                 |                            |                            |               |                        |
|                             |                                 |                            |                            |               |                        |
|                             |                                 |                            |                            |               |                        |
|                             |                                 |                            |                            |               | ~                      |
| https://contracosta.sand    | lbox.curricunet.com/form/       | Program/                   |                            | _             |                        |

**Step 15:** You are now in the Program screens, but you can only modify SLOs and PLOs. Click on "Course Block Definitions".

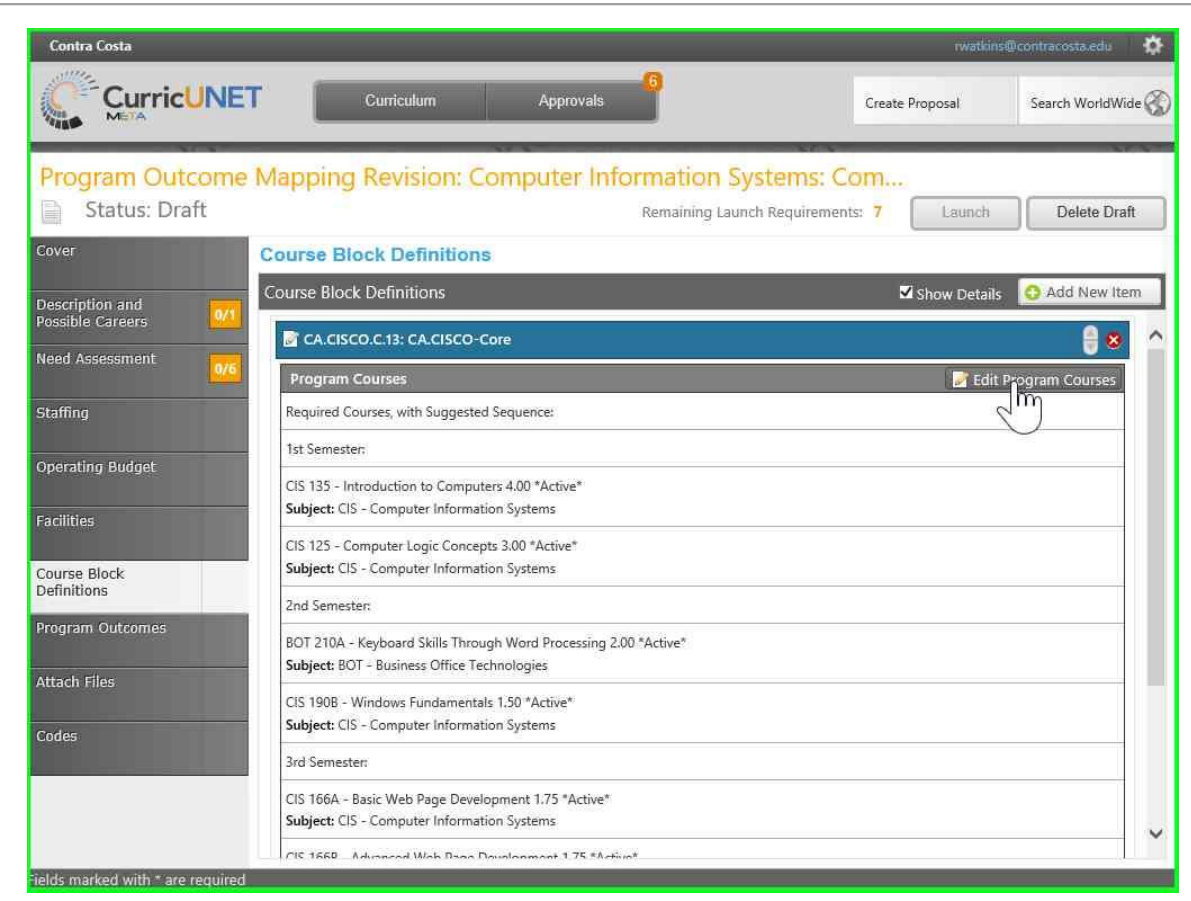

Step 16: Click on "Edit Program Courses".

| Contra Costa                      |                                                                              | rwatkins@contracosta.edu 🔅          |
|-----------------------------------|------------------------------------------------------------------------------|-------------------------------------|
|                                   | Curriculum Approvals                                                         | Create Proposal Search WorldWide    |
| Program Outcome<br>Status: Draft  | Mapping Revision: Computer Information Systems:<br>Remaining Launch Requiren | Com<br>nents: 7 Launch Delete Draft |
| Cover                             | Course Block Definitions                                                     |                                     |
| Description and                   | Program Courses: CA.CISCO.C.13: CA.CISCO-Core                                | Show Details 🚺 Add New Item         |
| Possible Careers                  | Required Courses, with Suggested Sequence:                                   | 8 6                                 |
| Staffing                          | St Semester:                                                                 | ÷ •                                 |
| Operating Budget                  | CIS 135 - Introduction to Computers 4.00 *Active*                            | 88                                  |
| Eacilities                        | Subject: CIS - Computer Information Systems                                  |                                     |
| Facilities                        | CIS 125 - Computer Logic Concepts 3.00 *Active*                              | € ⊗                                 |
| Course Block<br>Definitions       | Subject: CIS - Computer Information Systems                                  |                                     |
| Program Outcomes                  | 🛐 2nd Semester:                                                              | 88                                  |
| Attach Files                      | BOT 210A - Keyboard Skills Through Word Processing 2.00 *Active*             | 8                                   |
| Codes                             | Subject: BOT - Business Office Technologies                                  |                                     |
|                                   | CIS 1908 - Windows Fundamentals 1.50 *Active*                                | € 8                                 |
|                                   | Subject: CIS - Computer Information Systems                                  | ~                                   |
|                                   | © Done                                                                       | Min Units 0 Max Units 0             |
| Fields marked with * are required |                                                                              | (1                                  |

Step 17: Click on one of the "Program Courses".

| Contra Costa                               |                        |                               | rwatkins        | Ocontracosta.edu 🔅 |
|--------------------------------------------|------------------------|-------------------------------|-----------------|--------------------|
| CurricUNET Curriculum                      | Approvals              | l l                           | Create Proposal | Search WorldWide 🛞 |
| Program Outcome Mapping Revision           | : Computer Info        | rmation Systems: Co           | m               |                    |
| Status: Draft                              |                        | Remaining Launch Requirements | z 7 Launch      | Delete Draft       |
| Course Block Definit                       | ions                   |                               |                 |                    |
| Program Courses: CA.CISC                   | CO.C.13: CA.CISCO-Core |                               |                 |                    |
| Possible Careers 0/1 Subject               |                        |                               |                 | 0                  |
| leed Assessment CIS - Computer Information | Systems                | *                             |                 |                    |
| Course                                     |                        |                               |                 |                    |
| Staffing CIS 135 - Introduction to Co      | omputers 4.00 *Active* |                               |                 |                    |
| Non-Course Requirements                    |                        |                               |                 |                    |
| Sperating Budget                           |                        |                               |                 |                    |
| Facilities R Include Course in SLO M       | ар                     |                               |                 |                    |
| quition                                    |                        |                               |                 |                    |
| Course Block                               |                        |                               |                 |                    |
| Unit Range                                 |                        |                               |                 |                    |
| Units Min                                  |                        |                               |                 |                    |
| Attach Files                               |                        |                               |                 |                    |
| Units Max                                  |                        |                               |                 |                    |
| Codes                                      |                        |                               |                 | 200                |
| Exception Identifier                       |                        |                               |                 |                    |
| Furgettan                                  |                        |                               |                 | ~                  |
| Update 0 Cancel                            |                        |                               |                 |                    |
| The resolution with these required         |                        |                               |                 | a.,                |

**Step 18:** Check "Include Course in SLO Map". This allows you to include the SLOs of this course in the Program assessment.

| Contra Costa                        |                                                                                                    | rwatkins@cor | itracosta.edu 🔅   |
|-------------------------------------|----------------------------------------------------------------------------------------------------|--------------|-------------------|
|                                     | T Curriculum Approvals Create                                                                                | e Proposal S | earch WorldWide 🛞 |
| Program Outcome<br>Status: Draft    | Mapping Revision: Computer Information Systems: Com<br>Remaining Launch Requirements: 7                      | Launch       | Delete Draft      |
| Cover                               | Course Block Definitions                                                                                     |              |                   |
| Description and<br>Possible Careers | Program Courses: CA.CISCO.C.13: CA.CISCO-Core<br>Course<br>CIS 135 - Introduction to Computers 4.00 *Active* |              | ^                 |
| Need Assessment                     | Non-Course Requirements                                                                                      |              | _                 |
| Operating Budget                    | Condition                                                                                                    |              |                   |
| Facilities                          | Unit Range                                                                                                   |              |                   |
| Course Block<br>Definitions         | Units Min                                                                                                    |              |                   |
| Program Outcomes                    | Units Max                                                                                                    |              |                   |
| Attach Files                        | Exception Identifier                                                                                         |              |                   |
| Codes                               | Exception                                                                                                    |              |                   |
| Fields marked with * are required   | Updat O Cancel                                                                                               |              | •                 |

Step 19: Click "Update".

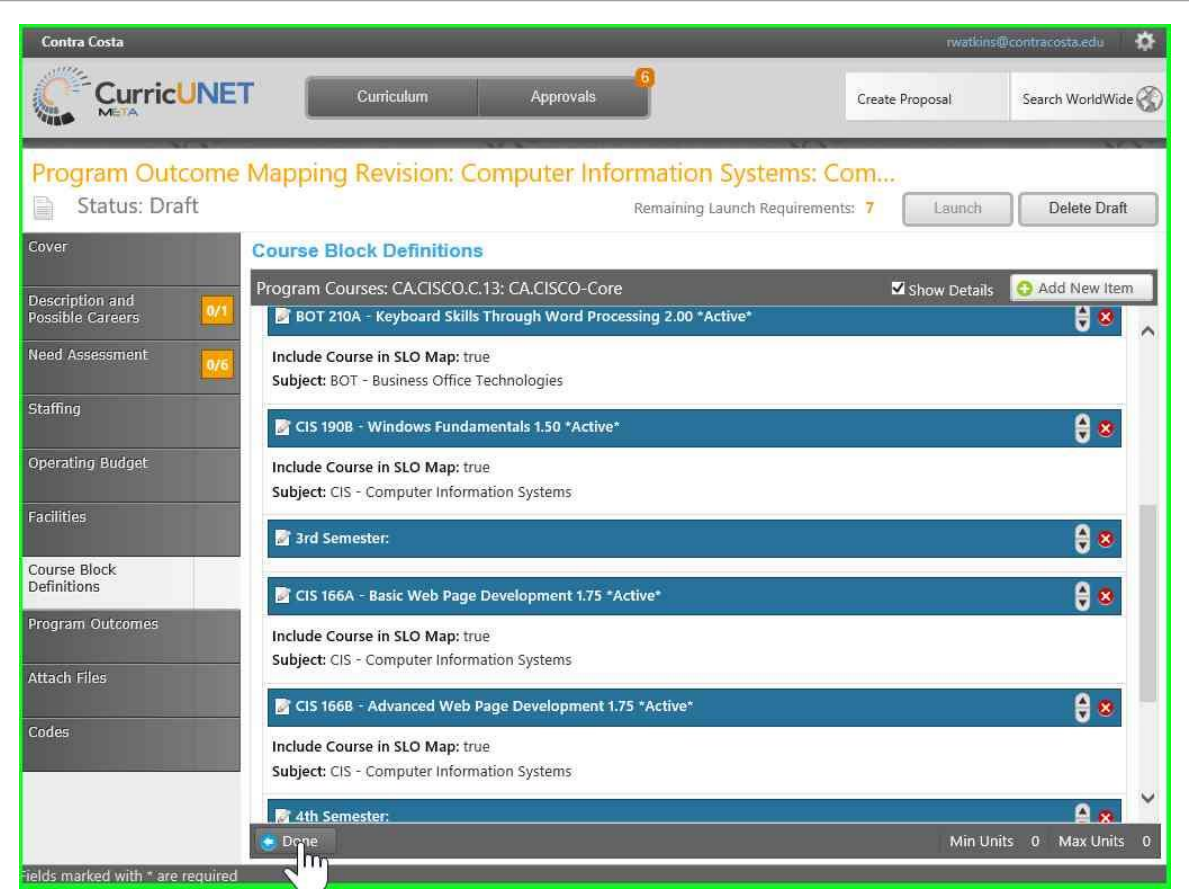

Step 20: Repeat Steps 17 - 19 for each Program Course. When done with all of the courses, click "Done".

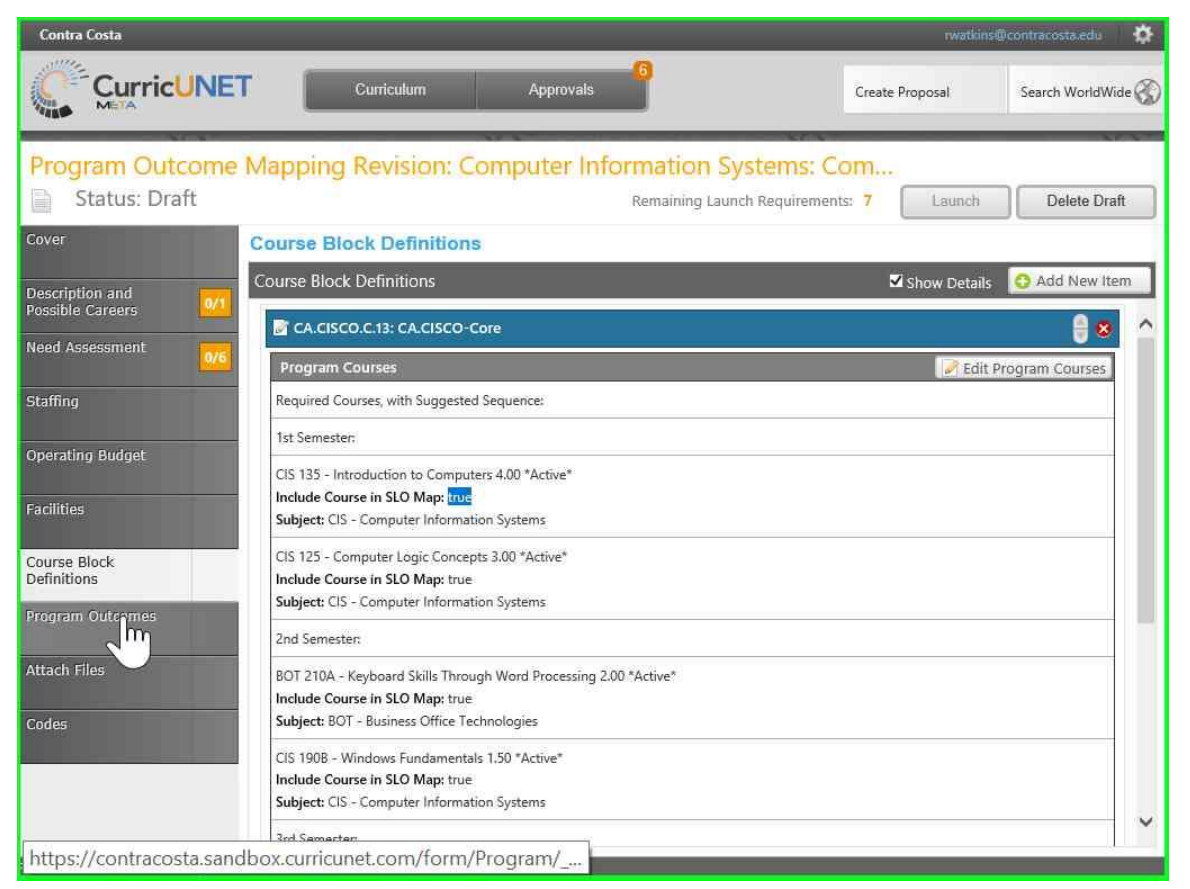

**Step 21:** You will now see "True" next to "Include Couse in SLO Map:" for all of the courses. Click on "Program Outcomes".

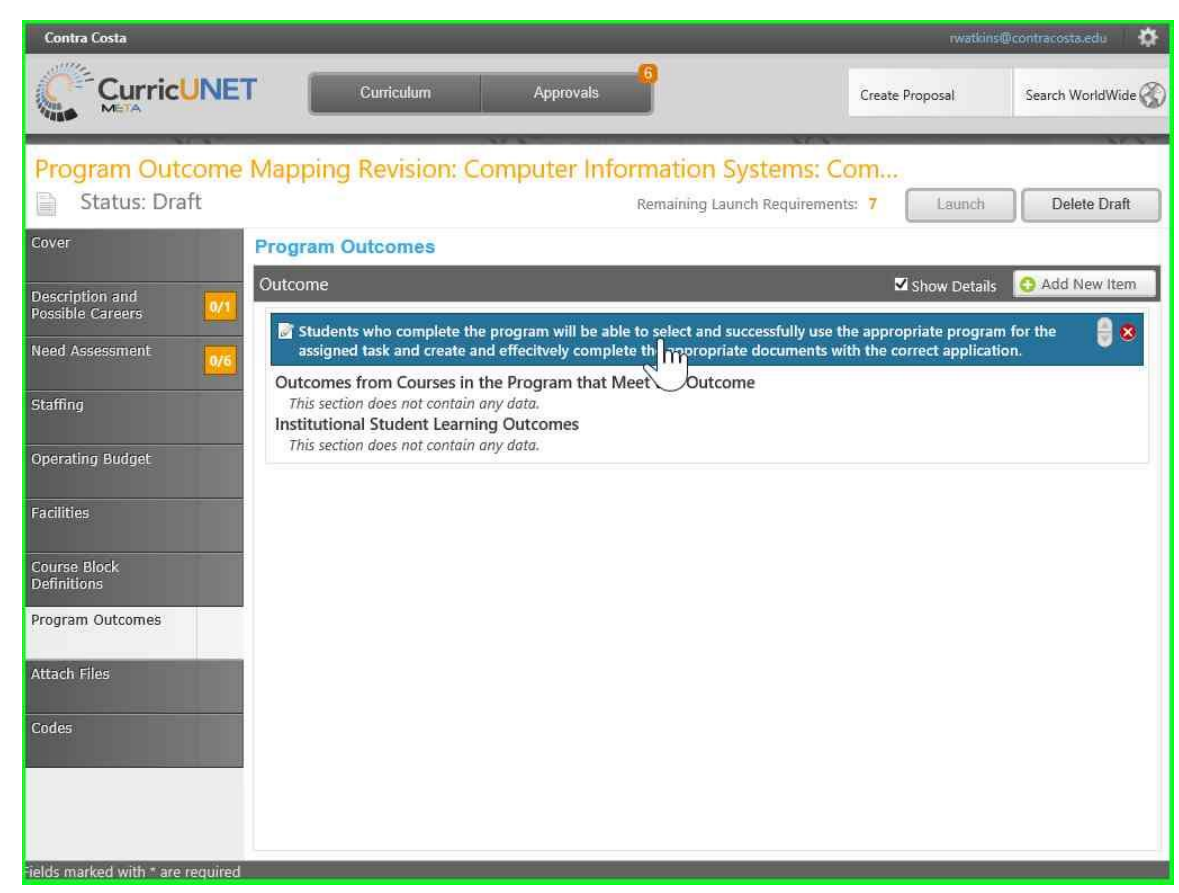

Step 22: Click on one of the Program Outcomes.

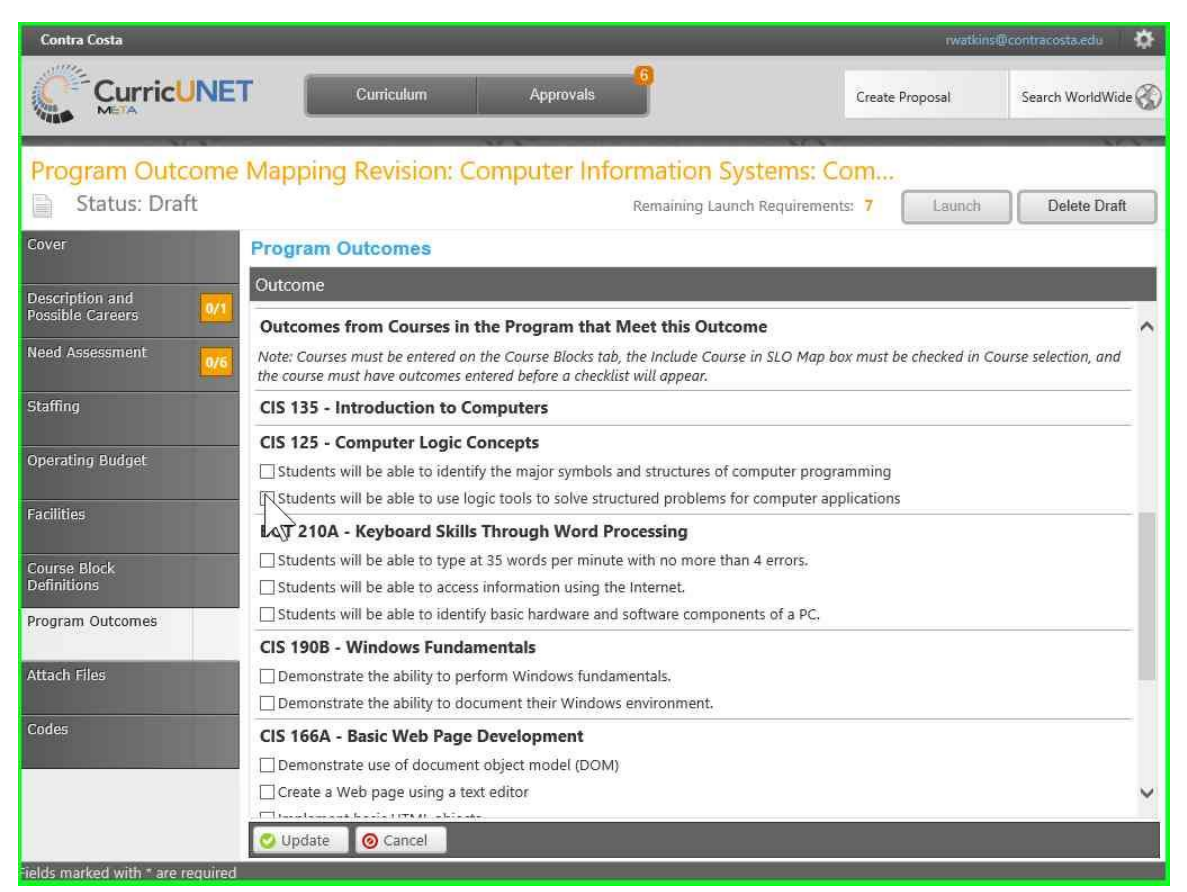

**Step 23:** Check one of the SLOs in each of the courses that map to this Program Outcome. At least one SLO of each course must map to one of the PLOs.

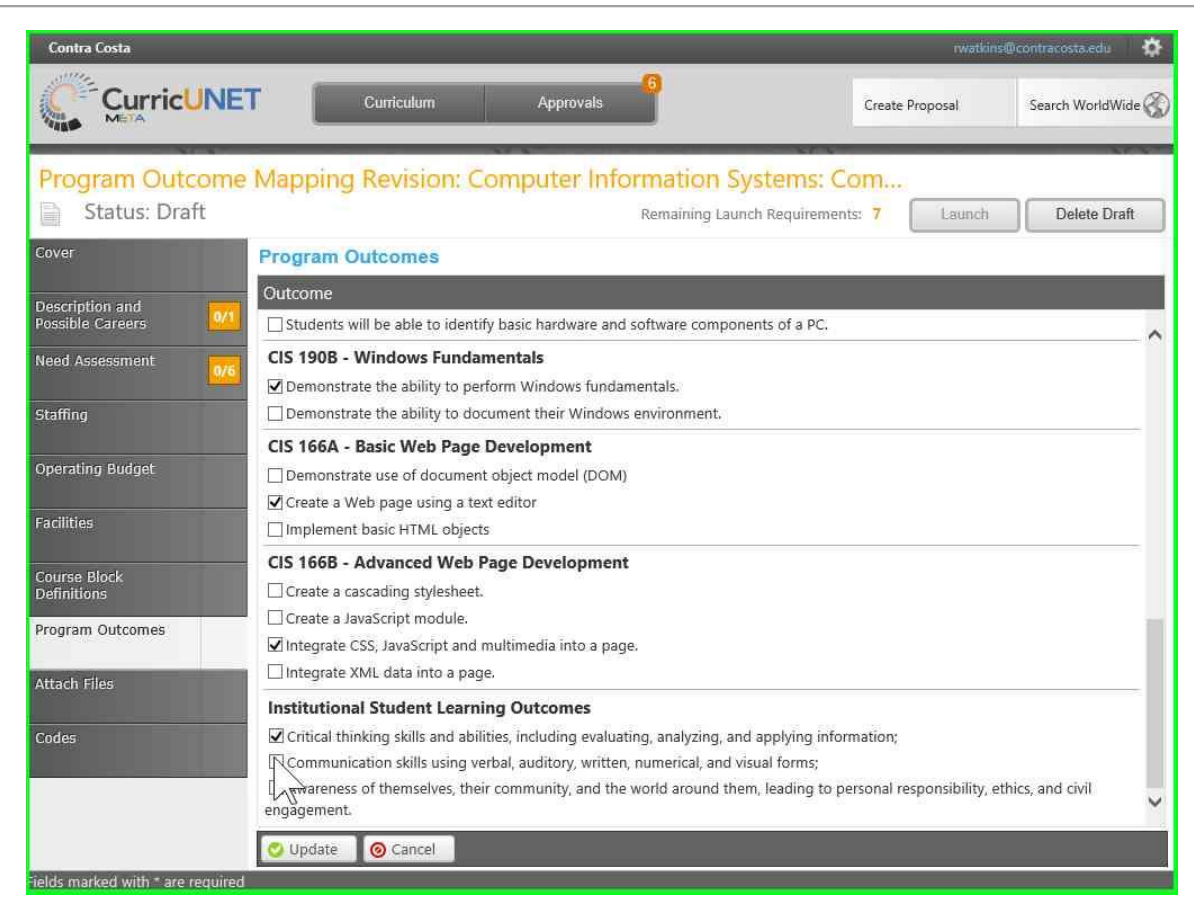

Step 24: Also, check an ILO if it maps to this PLO. At least one PLO must map to an ILO for each program.

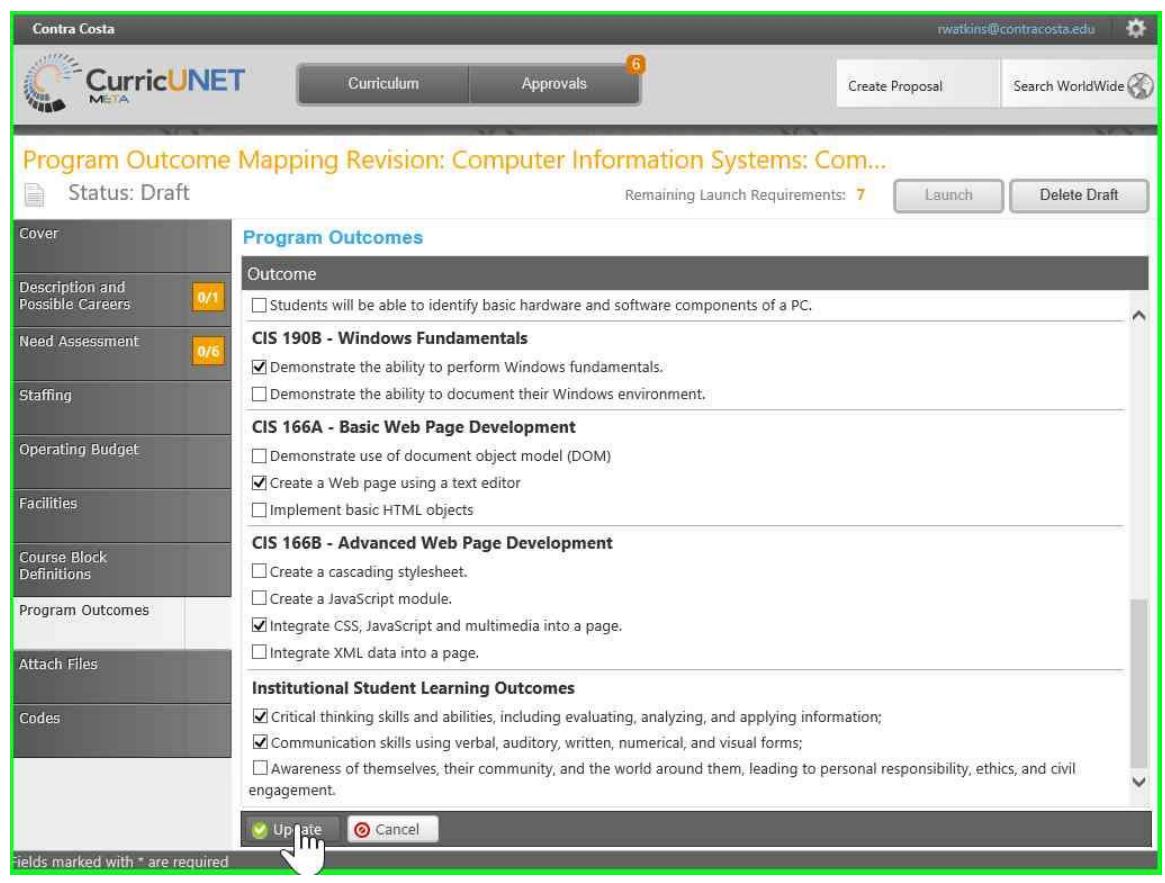

Step 25: When done with all of the SLOs and ILOs for this PLO, click "Update" to save these changes.

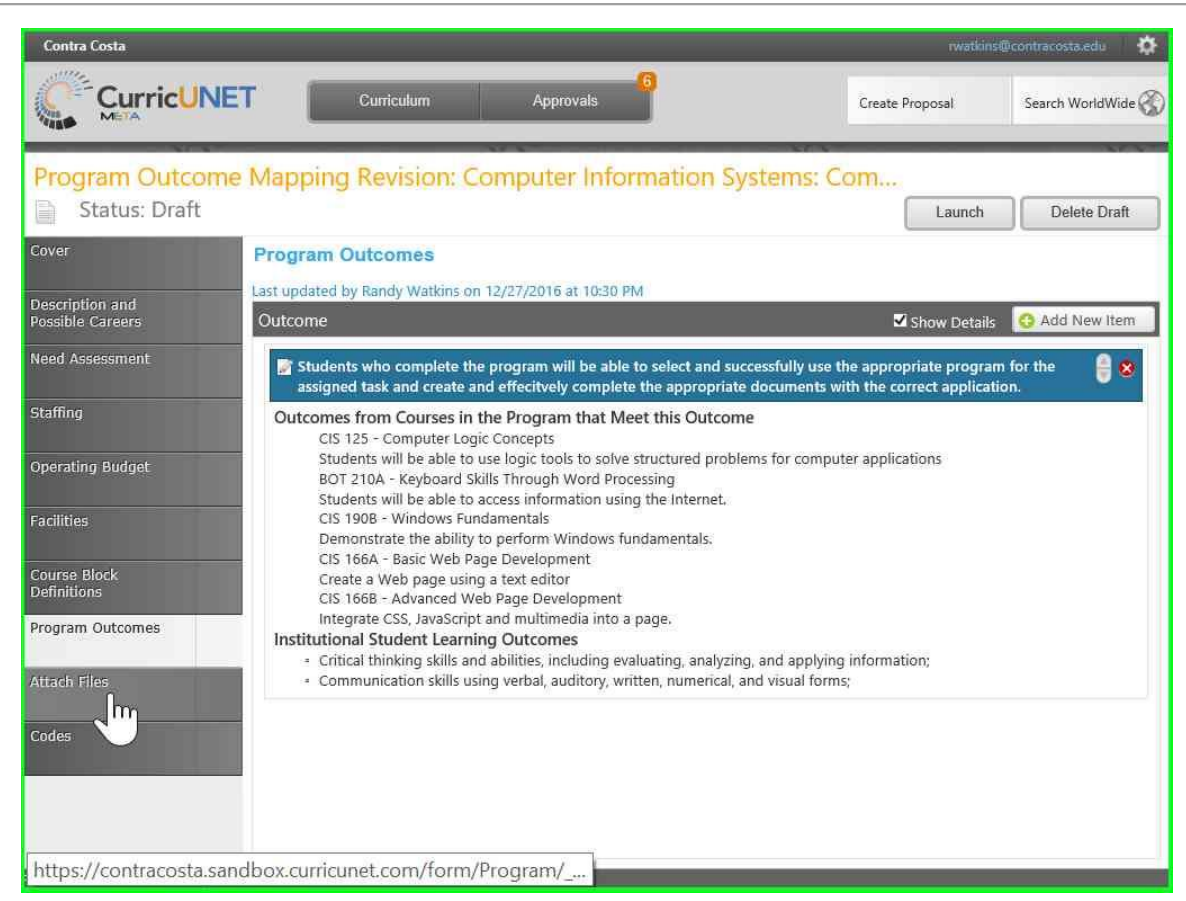

**Step 26:** You will now see a summary of all of the Course SLOs and ILOs mapped for this PLO. Repeat this process for each of the PLOs until each course maps at least one SLO to a PLO and one PLO maps to an ILO.

| Contra Costa                                           |                                                                |                  |                              | rwatkins@       | icontracosta.edu 🔅 |
|--------------------------------------------------------|----------------------------------------------------------------|------------------|------------------------------|-----------------|--------------------|
|                                                        | ET Cu                                                          | rriculum         | Approvals 6                  | Create Proposal | Search WorldWide 🛞 |
| Program Outcom                                         | e Mapping Re                                                   | evision: Com     | puter Information Systems: C | Om              | Delete Draft       |
| Cover                                                  | Codes                                                          |                  |                              | 0               | ^                  |
| Description and<br>Possible Careers<br>Need Assessment | Date<br>State Approval Dat<br>Board of Trustees                | e                |                              |                 |                    |
| Staffing                                               | APP Status Date                                                |                  |                              |                 |                    |
| Operating Budget<br>Facilities                         | Display CurricU<br>Start Date - Term<br>TOP Code<br>Originator | NET Calculations | Start Year                   |                 |                    |
| Course Block<br>Definitions                            | Origination Date                                               | ,,               |                              |                 |                    |
| Program Outcomes                                       |                                                                |                  |                              |                 |                    |
| Attach Files                                           |                                                                |                  |                              |                 |                    |
| Codes                                                  |                                                                |                  |                              |                 |                    |
|                                                        | Need for Change                                                |                  |                              |                 | ~                  |

**Step 27:** When done with all of the PLOs necessary, click "Launch" to submit this proposal. Check your work before you Launch as you cannot make any changes once submitted.

| Contra Costa                        |                                                        |                                            | rwatkins        | Qcontracosta edu 🛛 🔅 |
|-------------------------------------|--------------------------------------------------------|--------------------------------------------|-----------------|----------------------|
| CurricUI                            | Curriculum                                             | Approvats 6                                | Create Proposal | Search WorldWide 🛞   |
| Program Outco                       | me Mapping Revision:                                   | Computer Information Systems:              | Com             | Delete Draft         |
| Cover                               | Codes                                                  |                                            |                 |                      |
| Description and<br>Possible Careers | Date State Approval Date Roard of Tructage             |                                            |                 |                      |
| Staffing                            | CIC Approval Data                                      | i sure? ×                                  |                 |                      |
| Operating Budget<br>Facilities      | Display Curric<br>Start Date - Tern<br>TOP Code        | Sure that you want to perform this action? | -               |                      |
| Course Block<br>Definitions         | Originator Watkins, Ra<br>Origination Date<br>Comments | andy                                       |                 |                      |
| Program Outcomes                    |                                                        |                                            |                 |                      |
| Attach Files                        |                                                        |                                            |                 |                      |
| Codes                               |                                                        |                                            |                 |                      |
|                                     | Need for Change                                        |                                            |                 |                      |

Step 28: As a safety, the program asks "Are you sure that you want to perform this action". Click "OK".

| oposal Launc        | hed               |               |                   |         |                |  |
|---------------------|-------------------|---------------|-------------------|---------|----------------|--|
| oposur Lutite       |                   |               |                   |         |                |  |
| posal Type: Program | n Outcome Ma      | pping Revisio | n                 |         |                |  |
| posal Title: Comput | ter Information   | Systems: Cor  | nputer Operations |         |                |  |
|                     |                   |               |                   |         |                |  |
| k to Programs       |                   |               |                   |         |                |  |
| story Status        |                   |               |                   |         |                |  |
| Action Date         | Step              | Step Type     | User Fullname     | Action  | Action Comment |  |
| 5                   | Department Chair  | Required      | Pamela Rudy       | Pending |                |  |
|                     | Department Review | Optional      | Randy Watkins     | Pending |                |  |
|                     | Department Review | Optional      | Robert Chan       | Pending |                |  |
|                     | Department Review | Optional      | Thomas Murphy     | Pending |                |  |
| 12/27/2016 10:33 PM | Originator        | Required      | Randy Watkins     | Launch  | Launch         |  |
| 0                   |                   |               |                   |         |                |  |
|                     |                   |               |                   |         |                |  |
|                     |                   |               |                   |         |                |  |
|                     |                   |               |                   |         |                |  |
|                     |                   |               |                   |         |                |  |
|                     |                   |               |                   |         |                |  |

**Step 29:** The "Proposal Launched" screen shows that the proposal launched and the approvals required for completion.

| Title       Search       Search       Proposal Type       Organization       Subject       Title       Position       Pending Changes       Revision/Review         Course Revision/Review       PSYCH       118 Psychology of Individual and Group Behavior       SLO Coordinator       No       Revision/Review       No       Revision/Review       SLO Coordinator       No       Revision/Review       SLO Coordinator       No       Revision/Review       SLO Coordinator       No       Revision/Review       SLO Coordinator       No       Revision/Review       No       Revision/Review       SLO Coordinator       No       Revision/Review       No       Revision/Review       SLO Coordinator       No       Revision/Review       No       Revision/Review       SLO Coordinator       No       Revision/Review       No       Revision/Review       Revision/Review       SLO Coordinator       No       Revision/Review       No       Revision/Review       Revision/Review       Revision/Review       Revision/Review       SLO Coordinator       No       Revision/Review       Revision/Review       Revision/Review       Revision/Review       Revision/Review       Revision/Review       Revision/Review       Revision/Review       Revision/Review       Revision/Review       Revision/Review       Revision/Review       Revision/Review       Revision/Review       R                                 |
|----------------------------------------------------------------------------------------------------|
| Proposal Type         Organization         Subject         Title         Position         Pending Changes         P           Course<br>Revision/Review         PSYCH         118 Psychology of Individual and<br>Group Behavior         SLO Coordinator         No         Image: Course         No         Image: Course         Image: Course         Image: Course         Ima |
| Course<br>Revision/Review     PSYCH     118 Psychology of Individual and<br>Group Behavior     SLO Coordinator     No       Course<br>Revision/Review     PSYCH     120 Human Sexuality     SLO Coordinator     No       Course<br>Revision/Review     PSYCH     120 Human Sexuality     SLO Coordinator     No       Course<br>Revision/Review     PSYCH     122 Individual Adjustment     SLO Coordinator     No                                                                                                    |
| Course<br>Revision/Review     PSYCH     120 Human Sexuality     SLO Coordinator     No       Course<br>Revision/Review     PSYCH     122 Individual Adjustment     SLO Coordinator     No                                                                                                    |
| Course PSYCH 122 Individual Adjustment SLO Coordinator No                                                                                                    |
| Course                                                                                                    |
| Revision/Review PSYCH 126 Child Development SLO Coordinator No                                                                                                    |
| Course PSYCH 220 General Psychology SLO Coordinator No                                                                                                    |
| New Course CIS 192 Installing and Configuring Windows 10 SLO Coordinator No                                                                                                    |
| Program Outcome Computer & Related Computer Information Systems:<br>Mapping Revision Electronics Computer Operations, L                                                                                                    |

**Step 30:** If you click on "Approvals", you will see this proposal and any other proposals that you are involved with. You can click on them to see more information.